14/02/2024

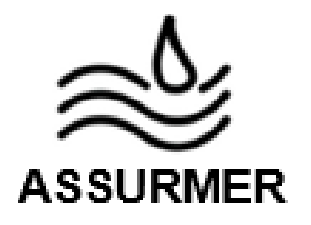

## Réalisation professionnelle

La mise en place d'une solution Wifi Sécurisée Procédure déploiement du service Wi-Fi auprès des collaborateurs

EVIEUX Lucas – COTTIN Elouan – BOUVIER Tristan BTS SIO SISR A2

I. <u>Procédure déploiement du service Wi-Fi auprès</u> <u>des collaborateurs</u>

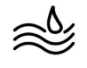

## PROCEDURE DE DEPLOIEMENT DU SERVICE WI-FI AUPRES DES COLLABORATEURS

| Réf : ASSURMER-PROC2024-0009 | Version : 001 | Date d'application : 14.02.2024 | Page 2 sur |
|------------------------------|---------------|---------------------------------|------------|

| Objet                                                                                                    | DIFFUSION         |  |
|----------------------------------------------------------------------------------------------------|-------------------|--|
| Cette procédure a pour objet de décrire comment amorcer une connexion<br>au Wi-Fi pour les collaborateurs d'Assurmer | - En interne, DSI |  |

|                         | Page |
|-------------------------|------|
| Page de garde           | 1/4  |
| Connexion au Wifi       | 2/4  |
| Connexion au Wifi-Guest | 4/4  |

| Rédaction               | Relecteur               | Approbation             |
|-------------------------|-------------------------|-------------------------|
|                         |                         |                         |
| Lucas Evieux            | Elouan COTTIN           | Elouan COTTIN           |
| Technicien Informatique | Technicien Informatique | Technicien Informatique |
|                         |                         |                         |
|                         | Tristan Bouvier         | Tristan Bouvier         |
|                         | Technicien Informatique | Technicien Informatique |
|                         |                         |                         |
|                         |                         |                         |

| Réf : ASSURMER-PROC2024-0009 | Version : 001 | Date d'application : 14.02.2024 | Page 2 sur |
|------------------------------|---------------|---------------------------------|------------|
|------------------------------|---------------|---------------------------------|------------|

## **Connexion au Wifi**

Pour vous connecter au Wi-Fi, commencez par cliquer sur le symbole Wi-Fi en bas à droite de votre ordinateur

| >                       | * >                   | ŝ             |
|-------------------------|-----------------------|---------------|
| Disponible              | Non connecté          | Mode Avion    |
| ø                       | ÷¢:                   | x >           |
| Économiseur de batterie | Éclairage<br>nocturne | Accessibilité |
|                         |                       |               |
|                         |                       | -•            |
|                         |                       |               |
| .☆.<br>d×<br>0.41%      |                       | <br>          |

Cliquez ensuite sur la flèche à gauche du logo Wi-Fi, et repérez le point d'accès nommé "A-TEL-5"

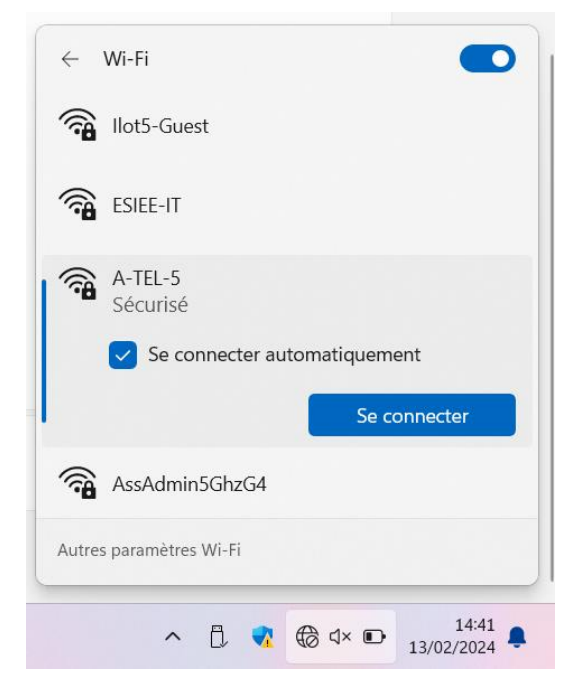

| Réf : ASSURMER-PROC2024-0009 | Version : 001 | Date d'application : 14.02.2024 | Page 3 sur |
|------------------------------|---------------|---------------------------------|------------|
|------------------------------|---------------|---------------------------------|------------|

Cliquez sur "Se connecter", puis entrez vos identifiants de session Windows afin de vous connecter (identifiant = <u>votreprénom.votrenom@assurmer.local</u>; mot de passe = votre\_mot\_de\_passe)

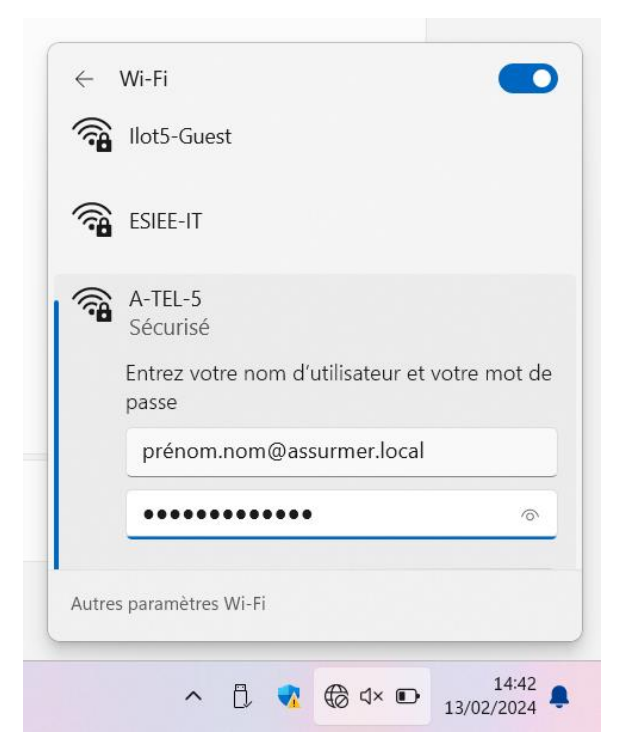

Cliquez ensuite sur "Se connecter" à nouveau, puis si l'on vous demande de "Poursuivre la connexion ?", faites encore "Se connecter".

Vous serez désormais connecté au réseau Wi-Fi d'Assurmer

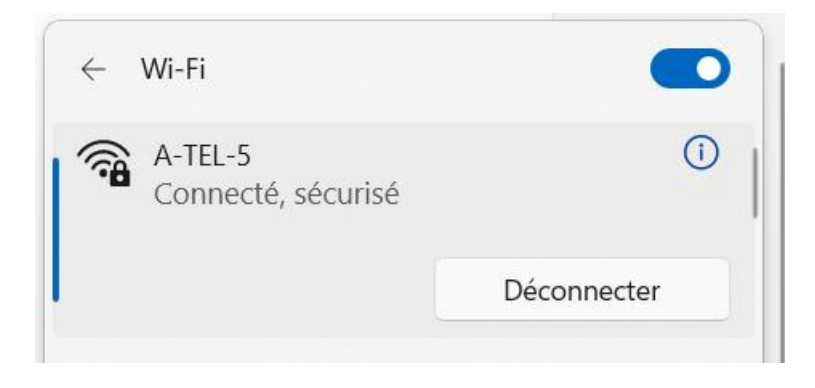

| Réf : ASSURMER-PROC2024-0009 | Version : 001 | Date d'a |
|------------------------------|---------------|----------|
|                              |               |          |

## **Connexion au Wifi-Guest**

Pour vous connecter au Wi-Fi Guest, repérez le point d'accès nommé "llot5-Guest".

Une clé de sécurité réseau vous sera demandée. Rentrez donc celle fournie par le service IT d'Assurmer

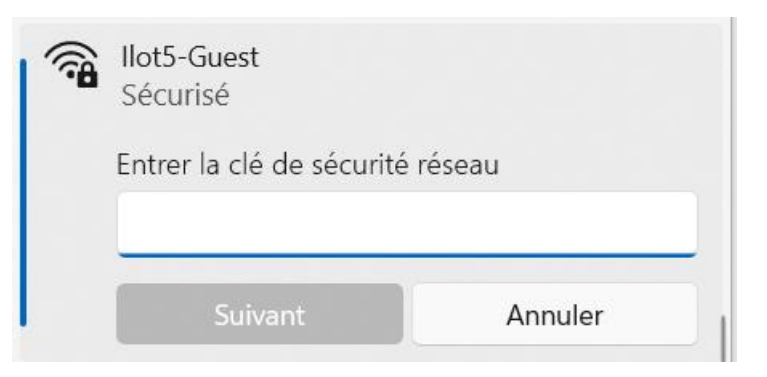

Vous serez donc bien connecté au Wi-Fi Guest d'Assurmer

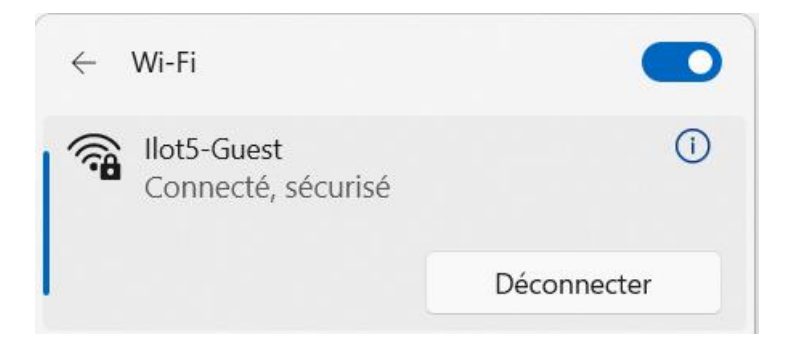